# Error Messages Encountered Using LockDown Browser

Last Modified on 09/24/2024 3:39 pm CDT

## Error 1: "There is a problem with the settings for this exam."

If an exam requiring LockDown Browser is copied into a new course it may return this error: "There is a problem with the settings for this exam."

- Contact your instructor. Inform them that the error can be resolved by a visit to the LockDown Browser Dashboard under Assessments > Quizzes.
- Please read this <u>Respondus Knowledgebase article (https://support.respondus.com/hc/en-us/search?</u>

<u>utf8=%E2%9C%93&category=4409595254811&query=Error+messages&type=knowledge\_base</u>) for details and other possible causes.

### Error 2: Desktop Icon For LockDown Browser Will Not Launch

The Respondus LockDown Browser "auto-launches" from a standard browser in Brightspace when a quiz requires it.

• Beginning June 1, 2017, the process changed. Students will no longer launch LockDown Browser using a desktop shortcut and then log into Brightspace. If they attempt to do that, they will encounter this message:

#### "LockDown Browser shouldn't be started manually. Use a standard browser (eg. Chrome, IE, Firefox, etc.) to navigate to the exam and LockDown Browser will launch automatically when it's required."

Instead, do the following:

- 1. Return to one of the **Browsers Supported by D2L** (https://vlac.lonestar.edu/help/d2lsupported-browsers) and begin your test.
- 2. You will be prompted to download and install the lockdown browser if you have not already installed the current version.
- 3. Then it will launch automatically.
- 4. Complete your test.

If you still cannot install and launch the lockdown browser, contact the <u>Service Desk</u> (<u>https://vlac.lonestar.edu/help/vlac-support</u>).

# **Contact the Service Desk**

- 1. Contact the <u>Service Desk (https://vlac.lonestar.edu/help/vlac-support)</u> to document the problem and get an **Incident** number to relay to your instructor.
- 2. The technician will document the issue and provide you with an incident number.
- 3. If they cannot resolve your issue, a ticket will be sent to LSC-Online and someone will contact you.

Please have the following information ready:

- Class name with section number (e.g. PSYC-2301 1001).
- The Test name.
- Browser and version you are using (e.g. Chrome Version 83.0.4103.1, Firefox 77.0.1, Edge 83.0.478.54, etc).
- Note the steps you took so the technician can duplicate the problem.
- Note any error messages exactly. Take a screenshot if possible.
- Provide your instructor with the incident number.